## **Fill Vacancy**

The steps below demonstrate how to **Fill a Vacancy.** You can use this action with any type of vacancy, including Leave Backfills and Limited Terms. Leave Backfills are generally filled with temporary hires.

## The Recommendation to Fill form is required when filling a vacancy with an external candidate.

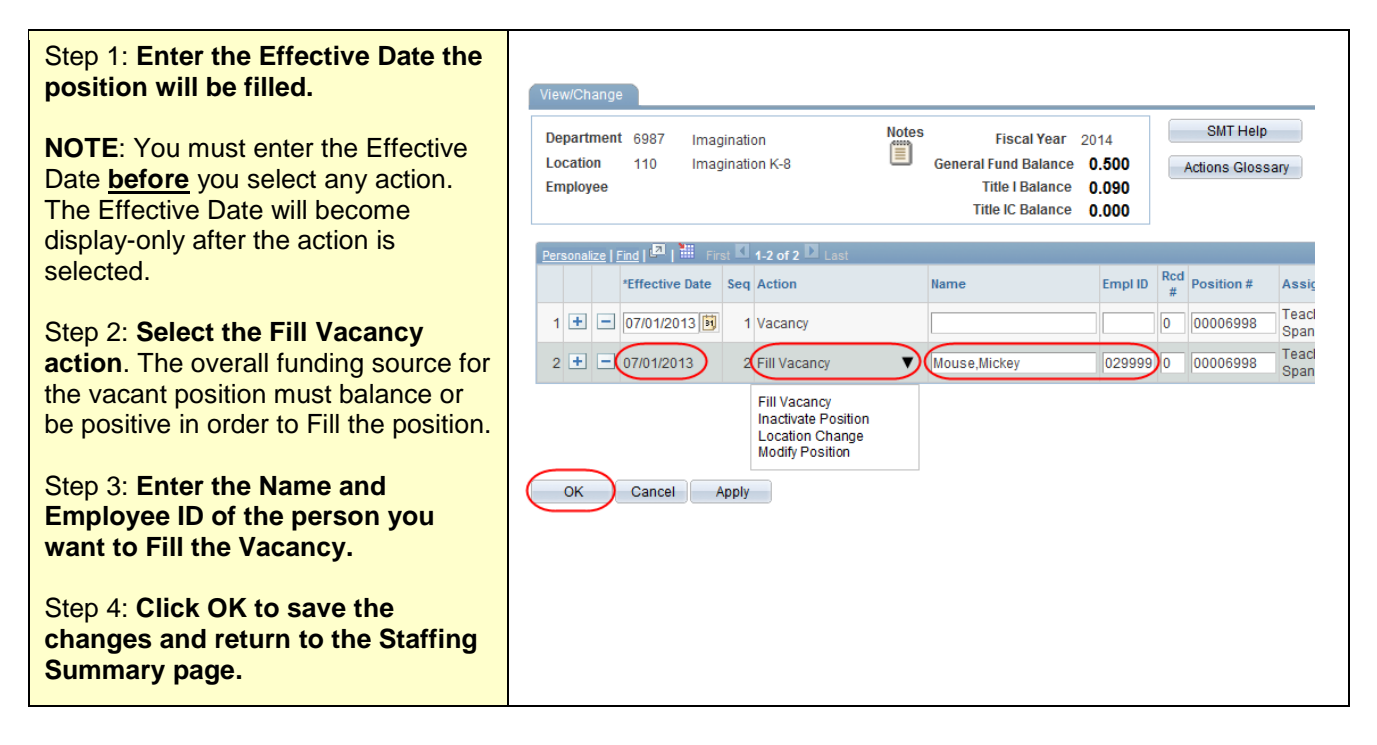

| Step 5: View the row in the Vacant                                                                            | Staffing Summary Limited Term Staffing Summary / Funding Summary / Allocations & Balances |                                                                |                            |                   |                                                           |                                                                                                    |                   |        |            |               |       |
|----------------------------------------------------------------------------------------------------|-------------------------------------------------------------------------------------------|----------------------------------------------------------------|----------------------------|-------------------|-----------------------------------------------------------|----------------------------------------------------------------------------------------------------|-------------------|--------|------------|---------------|-------|
| Positions section.<br>Note that the A next to                                                                 | Departm<br>Location<br>Status                                                             | ent 6987 Imagination<br>110 Imagination K-8<br>Open<br>sitlons |                            | Gener             | Fiscal Y<br>al Fund Bala<br>Title I Bala<br>Title IC Bala | Fiscal Year 2014 Approve & Submit SMT Help<br>ind Balance 0.500 Open/Edit Employee Lookup<br>Je I Balance 0.000 Run SMT Roster |                   |        |            |               |       |
| the row has changed to a ,<br>indicating a change and that the<br>employee's name and ID are now<br>displayed | ✓ Vacant F<br>View /                                                                      | Positions                                                      | Personalize   E<br>Vacancy | <u>ind</u>   Viev | V AII   💷                                                 | First <b>[] 1-1</b>                                                                                                    | 3 of 13 🖸 Last    |        | Rcd        | Empl          |       |
|                                                                                                    | Chang<br>1                                                                                | Teacher-K8 Gr 5                                                | Status<br>Inactive         | FTE               | Date<br>07/01/2013                                        | 00002453                                                                                                    | name              | Empriu | 2 <u>#</u> | <u>Status</u> | (III) |
|                                                                                                    | 2                                                                                         | Principal-K8                                                   | Recruit                    | 1.000             | 07/01/2013                                                | 00003668                                                                                                    |                   |        | 0          |               | 0     |
|                                                                                                    | з 🛦                                                                                       | Teacher-K8 LA/Reading                                          | Inactive                   |                   | 06/30/2014                                                | 00004914                                                                                                    |                   |        | 0          |               |       |
|                                                                                                    | 4 📥                                                                                       | Tchr- Gr 7-8 Math/sci 3-8 tech                                 |                            |                   | 06/30/2014                                                | 00005736                                                                                                    | Lindbergh,Charles | 017548 | 3 0        |               |       |
|                                                                                                    | 5 🔺                                                                                       | Tchr- Gr 7-8 Math/sci 3-8 tech                                 | Inactive                   |                   | 06/30/2014                                                | 00005736                                                                                                    |                   |        | 0          |               |       |
|                                                                                                    | 6                                                                                         | Teacher-K8 Gr 1 Spanish Imm                                    | Fill                       | 1.000             | 07/01/2013                                                | 00006998                                                                                                    | Mouse,Mickey      | 029999 | 0 0        | Active        |       |
|                                                                                                    | 7 🔺                                                                                       | School Secretary-K8                                            | Recruit                    | 1.000             | 07/01/2013                                                | 00007022                                                                                                    |                   |        | 0          |               |       |
|                                                                                                    | 8                                                                                         | Assistant Princinal-K8                                         | Recruit                    | 1 000             | 07/01/2013                                                | 00011010                                                                                                    |                   |        | 0          |               |       |
|                                                                                                    |                                                                                           |                                                                |                            |                   |                                                           |                                                                                                    |                   |        |            |               |       |

| The action is complete! | You have now filled a vacancy. |
|-------------------------|--------------------------------|
|                         |                                |